## <u>SOP for Identifying an area as Upper/Middle/Lower Ridge based on</u> <u>Watershed Concept in a Grama Panchayath</u>

1. Open the provided SRTM Digital Elevation Model (DEM) of 30 m resolution in ArcGIS Software.

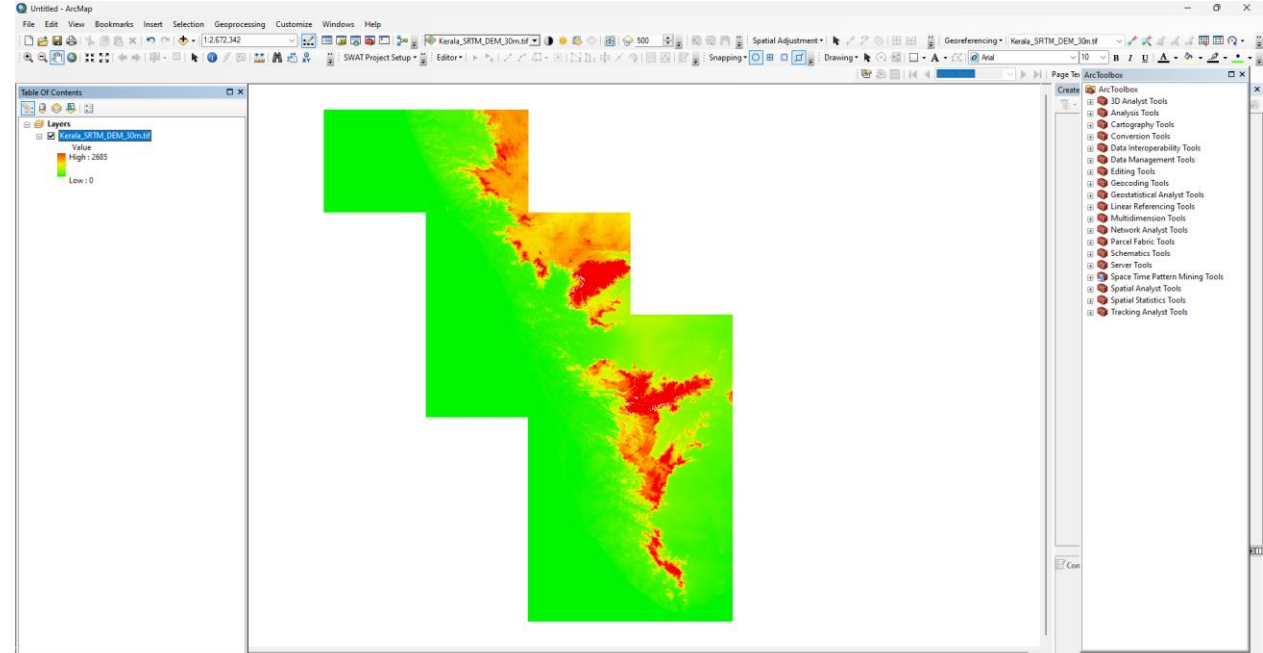

- 2. Select all the watersheds that fall within the Grama Panchayath Boundary.
  - a. Here, Omassery Grama Panchayath of Koduvally Block in Kozhikode District is taken as a sample.
  - b. Open all the 7 Watersheds that fall within the Omassery Grama Panchayath.

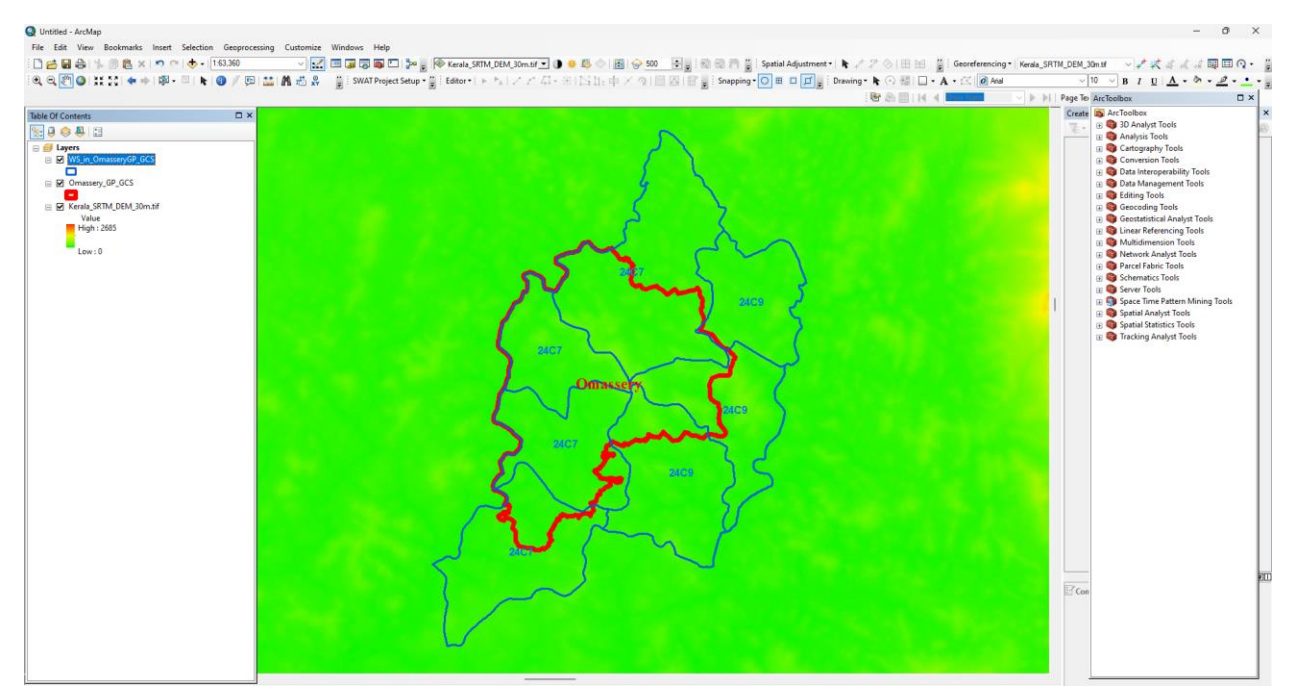

- 3. Extract these selected watersheds as separate shapefiles.
  - a. These 7 watersheds are extracted as separate shapefiles as shown in the image.
    - i. Select each watershed from the attribute table of the shapefile "WS\_in\_OmasseryGP\_GCS".
    - ii. Right Click on the shapefile to extract and save each watershed as a separate shapefile.
    - iii. Then separate shapefile for all 7 watersheds will be created as shown in the images. (W1\_in\_OmasseryGP\_GCS, W2\_in\_OmasseryGP\_GCS, ....., W7\_in\_OmasseryGP\_GCS).

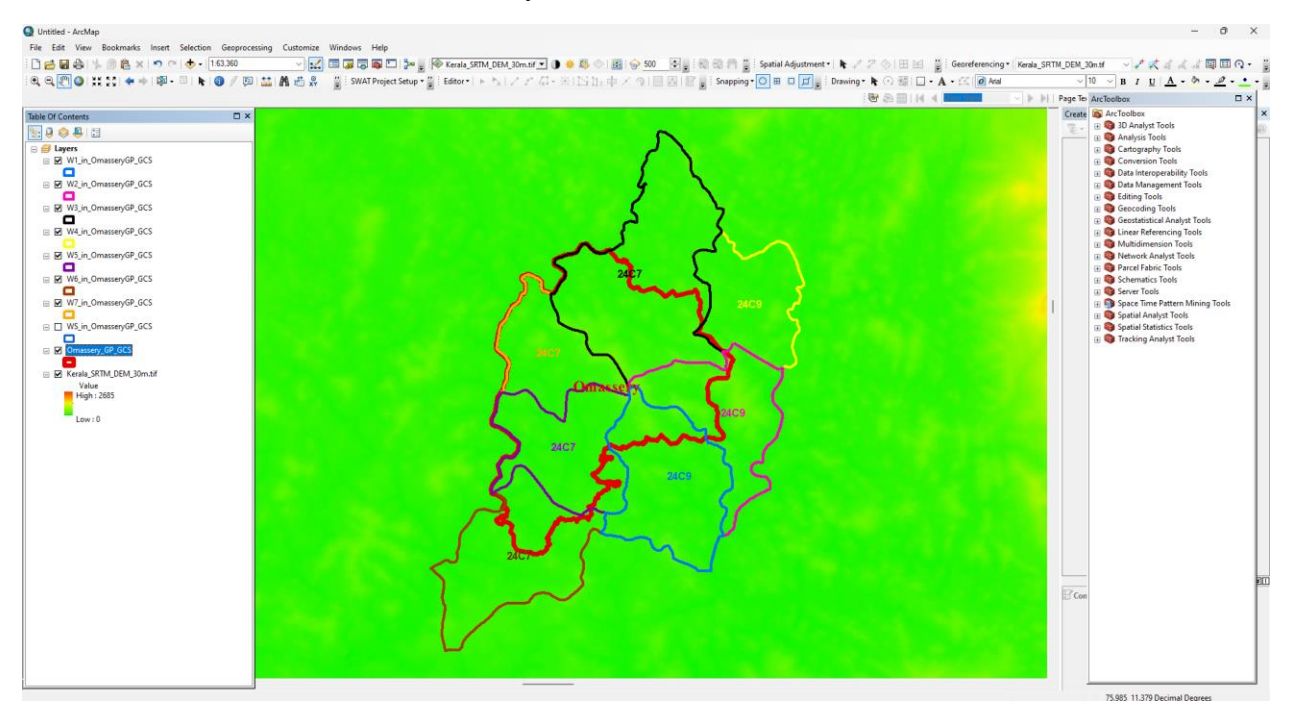

- 4. Clip the Raster file (DEM) using each watershed.
  - a. Arc Tool Box → Spatial Analyst Tool → Extraction → Extract by Mask → Right Click and give "Batch Operation".
  - b. In the "Extract by Mask" Dialogue box, select "Kerala\_SRTM\_DEM\_30m.tif" as Input Raster for every row.
  - c. Select each watershed (i.e., Watershed 1 to 7) as "Feature Mask Data" in each row.
  - d. Provide your desired Output Folder for saving the "Clipped DEM" in the "Output Raster" column, as shown in the below image.
  - e. Click OK.

|                                    |                   |                                                                                                    |                                                                                                    |                                         | · 안 오 표   i4 4           | <br>Page Teo Arc | loolbox                                                                                                    |
|------------------------------------|-------------------|----------------------------------------------------------------------------------------------------|----------------------------------------------------------------------------------------------------|-----------------------------------------|--------------------------|------------------|----------------------------------------------------------------------------------------------------|
| Contents         ■           Upre: | Construction Mark | Input castor or feature mask data           With, a Conserv@ 063           With, a Conserv@ 063           With, a Conserv@ 063           With, a Conserv@ 063           With, a Conserv@ 063           With, a Conserv@ 063           With, a Conserv@ 063           With, a Conserv@ 063 | Origen Franker           Oregen AL, WEGOLGE Survey Up           Oregen AL, WEGOLGE Survey Up           Oregen AL, WEGOLGE Sur | • • × + • • • • • • • • • • • • • • • • | No description available |                  | AcToubles<br>AcToubles<br>3) D. Any Toba<br>3) D. Any Toba<br>Comparability Toba<br>Comparability Toba<br>Comparability Toba<br>Comparability Toba<br>Comparability Toba<br>Data Intergeneration<br>Data Intergeneration<br>Comparability Toba<br>Comparability Toba<br>Comparab |

5. The output DEM of each Watershed will be generated as shown in the image.

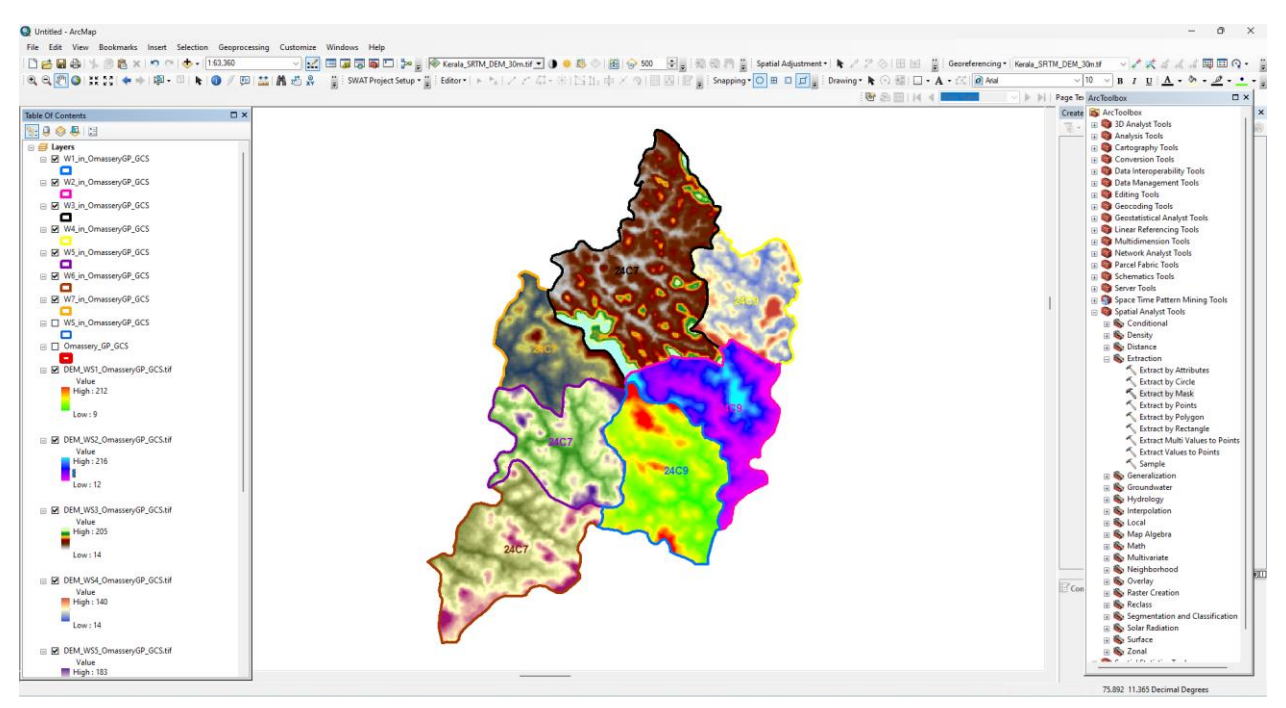

- 6. Classify each DEM (7 DEMs) into 3 Classes (i.e., into Lower, Middle, and Upper Ridge) based on its elevation value, using the "Quantile Method", in the Symbology Part of its Layer Property.
  - a. Right Click the DEM File → Properties → Symbology → Classified → Classify
     → Select "Quantile Method" → Set Value 3 for "Classes" → Click OK.
  - b. Repeat the procedure for the remaining DEMs of each Watershed.

|                                                                                                    |                                                                                                    |                                                                                                    |                                                                                                    |                                                               | Create (II G Geocoding Tools                                                                                                    |
|----------------------------------------------------------------------------------------------------|----------------------------------------------------------------------------------------------------|----------------------------------------------------------------------------------------------------|----------------------------------------------------------------------------------------------------|---------------------------------------------------------------|----------------------------------------------------------------------------------------------------|
|                                                                                                    |                                                                                                    |                                                                                                    |                                                                                                    |                                                               | 🐨 🔒 😣 Geostatistical Analyst Tools                                                                                                    |
| With Juncescope (PP, 5CS)           With Juncescope (PP, 5CS)           With Juncescope (PP, 5CS) <td>Leyer Properties<br/>General Source Key<br/>Svector Padd es<br/>Vector Padd es<br/>Svectoria<br/>Santchad<br/>Darrete Color</td> <td>Maadaa Edex Dapley Smbology Reds Jores &amp; Reidens Two<br/>Prover ransfer groupping values into Classes Pada Value Value Valu</td> <td>Clessfication<br/>Clessfication<br/>Clessfication<br/>Clessfication<br/>Clessfication<br/>Clessfication</td> <td>Classification Statistic<br/>Coasti<br/>Minumi<br/>Manumi<br/>Sam</td> <td>Charter Meterschip Tools     Construction Tools     Construction     Construction</td> | Leyer Properties<br>General Source Key<br>Svector Padd es<br>Vector Padd es<br>Svectoria<br>Santchad<br>Darrete Color | Maadaa Edex Dapley Smbology Reds Jores & Reidens Two<br>Prover ransfer groupping values into Classes Pada Value Value Valu | Clessfication<br>Clessfication<br>Clessfication<br>Clessfication<br>Clessfication<br>Clessfication | Classification Statistic<br>Coasti<br>Minumi<br>Manumi<br>Sam | Charter Meterschip Tools     Construction Tools     Construction     Construction                                                                                                    |
| 000 W/V (                                                                                                    | Boutsmblist                                                                                                    | Order breaks using all visues     Order Hallware effect     Order Hallware effect     Order Hallware effect     Order General                                                                                                    | Enclasion Sampling<br>Columne 100 2 Original Stations<br>Service 100 2 Original Stations           | Mean:<br>Standard Deviator:                                   | 47.9550/272<br>36.9570/272<br>36.9570/272<br>36.9570/272<br>36.9500/272<br>37.9500/272<br>37.95 |
| DEM_WS4_OmasseryGP_GC5.tif<br>Value<br>Heigh 140<br>Low : 14                                                                                                    |                                                                                                    |                                                                                                    | 9 58,75 110.5 161<br>Snap breaks to data values                                                    | 25 212                                                        | Cancel Segmentation and Classificat                                                                                                    |

f. In the Output DEM, the range of elevation value will be altered as shown in the image below (Sample).

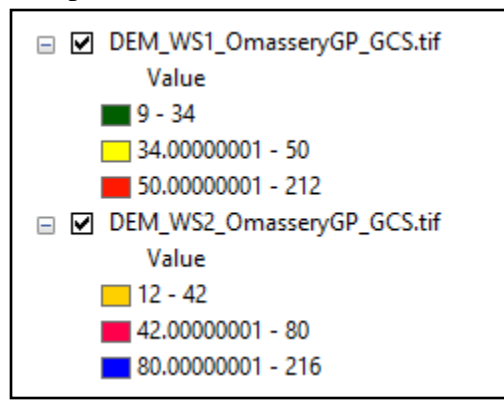

7. Reclassify each DEM into 3 Classes.

🔨 Reclassify

- a. Arc Tool Box  $\rightarrow$  Spatial Analyst Tool  $\rightarrow$  Reclassify  $\rightarrow$  Right Click  $\rightarrow$  Batch.
- b. In Reclassify Dialogue Box, Input each DEM (DEM 1 to 7) as the Input Raster & Assign Value in each Reclass Column.

|   | Input raster               | Reclass field | Reclassification |
|---|----------------------------|---------------|------------------|
| 1 | DEM_WS1_OmasseryGP_GCS.tif | Value         |                  |
| 2 | DEM_WS2_OmasseryGP_GCS.tif | Value         |                  |
| 3 | DEM_WS3_OmasseryGP_GCS.tif | Value         |                  |
| 4 | DEM_WS4_OmasseryGP_GCS.tif | Value         |                  |
| 5 | DEM_WS5_OmasseryGP_GCS.tif | Value         |                  |
| 6 | DEM_WS6_OmasseryGP_GCS.tif | Value         |                  |
| 7 | DEM_WS7_OmasseryGP_GCS.tif | Value         |                  |

- 20/70
- c. Under Reclassification Column, Double Click on each row → Classify → Assign Method as "Quantile" → Set Value 3 for "Classes" → Click OK (as shown in the image below).

| 🔨 Reclassify : 1                                                                                                    | ×                                                                                                    |                                                                                                    |
|----------------------------------------------------------------------------------------------------|----------------------------------------------------------------------------------------------------|----------------------------------------------------------------------------------------------------|
| Reclassification                                                                                                    | Reclassification                                                                                                    |                                                                                                    |
| Old values         New values           9 - 34         1           34 - 50         2           56, 212         3                                                    | A remap table that defines how the values will<br>be reclassified.                                                                                               |                                                                                                    |
| NoData NoData                                                                                                    | Old values—The ranges of values of     colls in the input rates. Accordable                                                                                      | - 0                                                                                                    |
| Add Entry<br>Delete Entries                                                                                                    | settings are a single value, a range of<br>values, a string, or NoData. A list of<br>single values can be specified by<br>senarating each with a semicolon (1) A | No description available                                                                                                    |
| Load Save Reverse New Values Precision                                                                                                    | range of values can be specified by<br>using a hybrien () as the range<br>separator:<br>• New values or ranges of values. Only ↑                                 |                                                                                                    |
|                                                                                                    | Classification                                                                                                    | ×                                                                                                    |
|                                                                                                    | Classification<br>Method: Quantile                                                                                                    | Classification Statistics                                                                                                    |
|                                                                                                    | Classes: 3 v<br>Date Exclusion<br>Exclusion Sampling                                                                                                    | Minimum:         9           Maximum:         212           Sum:         485225           Mean:         47.985067           Standard Deviation:         26.654707 |
|                                                                                                    | Columns: 100 👻 🗌 Show Std. Dev. 🗌 Show Mean                                                                                                    | Brank Values 96                                                                                                    |
| OK Cancel < <hide help<="" th=""><th>500 8<br/>700 8</th><th>212</th></hide>                                                                                        | 500 8<br>700 8                                                                                                    | 212                                                                                                    |
| 31.0000001 - 41<br>141.0000001 - 183<br>EM,WS6_DmasseryGP_GCS.tif<br>Value<br>112 - 34<br>13.0000001 - 49<br>149.0000001 - 49<br>EM_WS7_DmasseryGP_GCS.tif<br>Value | 300-<br>200-<br>100-                                                                                                    |                                                                                                    |
| 13-38<br>]38.0000001 - 57                                                                                                    | 9 59.75 110.5 161.2                                                                                                    | 5 212 ОК                                                                                                    |
| 57.0000001 - 198<br>erala SRTM DEM 30m.tif                                                                                                    | Snap breaks to data values                                                                                                    | Cancel                                                                                                    |

- d. Set your Output in the desired Folder under the "Output Raster" Column and Click OK.
- e. Open the all the Newly Generated 7 DEMs as in the image below.

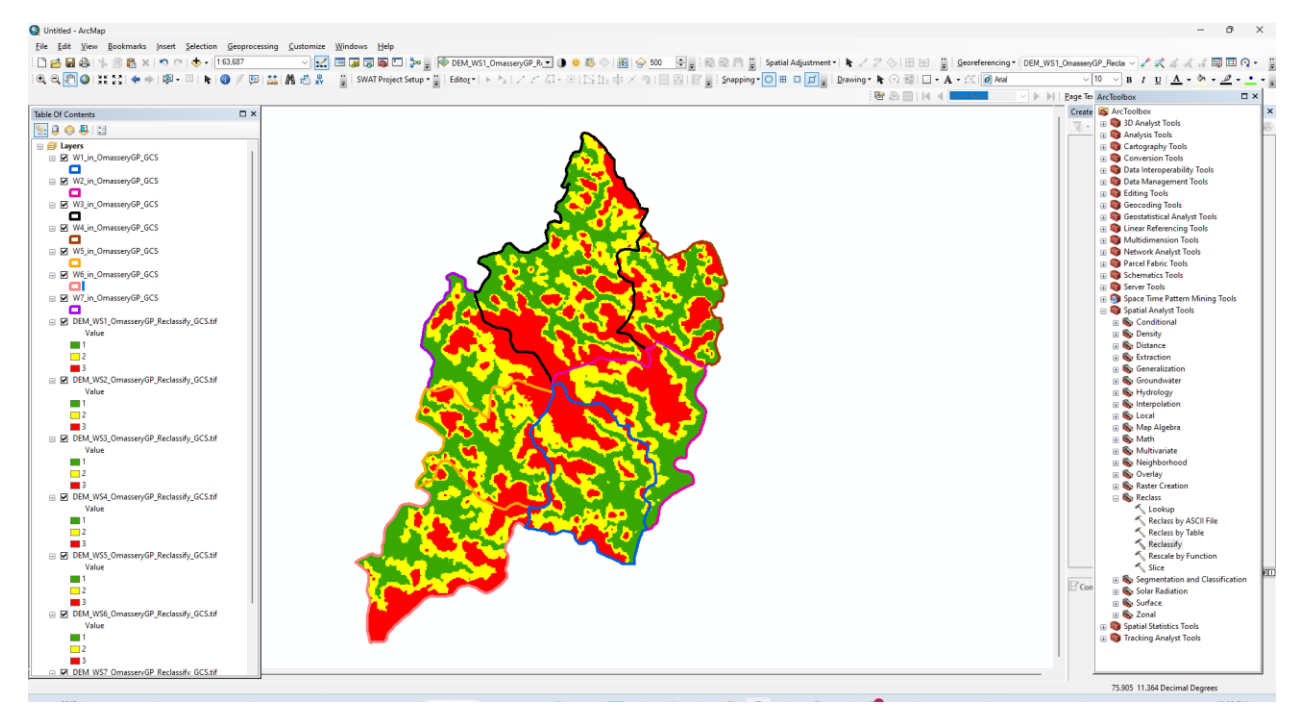

- 8. Merge these 7 DEMs into a single Raster.
  - a. Arc Tool Box → Data Management Tools → Raster → Raster Dataset → Mosaic to New Raster.
  - b. In the "Mosaic to New Raster" Dialogue Box, add all the 7 Newly Reclassified DEMs as the "Input Rasters".
  - c. Select the desired Output Location Folder.
  - d. Give the Preferred Name for the Merged Raster with ".tif" as the extension.

| 🔨 Mosaic To New Raster                                       |                                       |              |          |        | X                                               |
|--------------------------------------------------------------|---------------------------------------|--------------|----------|--------|-------------------------------------------------|
| Input Rasters                                                |                                       |              | _        | ~      | Number of Bands                                 |
|                                                              |                                       | <b>•</b>     | 2        |        |                                                 |
| DEM WS1 OmasservCP Redassify CCS tif                         |                                       |              |          |        | The number of bands that the output raster will |
| DEM_WS1_OmasseryGP_Reclassify_GC3.tif                        |                                       |              |          |        | have.                                           |
| DEM_WS2_OmasservGP_Reclassify_GCS_tif                        |                                       |              | X        |        |                                                 |
| DEM WS4 OmasservGP Reclassify GCS.tif                        |                                       |              | 9        |        |                                                 |
| OEM WS5 OmasseryGP Reclassify GCS.tif                        |                                       |              | 1        |        |                                                 |
| DEM_WS6_OmasseryGP_Reclassify_GCS.tif                        |                                       |              | Ä        |        |                                                 |
| DEM_WS7_OmasseryGP_Reclassify_GCS.tif                        | DEM_WS7_OmasseryGP_Reclassify_GCS.tif |              |          |        |                                                 |
|                                                              |                                       |              |          |        |                                                 |
|                                                              |                                       |              |          |        |                                                 |
| Output Location                                              |                                       |              |          |        |                                                 |
| D:\Deepak-KLNREGS\GIS Survey\Upeer-Middle-Lower\Trial\Raster |                                       |              | 2        |        |                                                 |
| Raster Dataset Name with Extension                           |                                       |              |          |        |                                                 |
| Ridge_OmasseryGP_All_WS_GCS1.tif                             |                                       |              |          |        |                                                 |
| Spatial Reference for Raster (optional)                      |                                       |              |          |        |                                                 |
| GCS_WGS_1984                                                 |                                       |              | 1        |        |                                                 |
| Pixel Type (optional)                                        |                                       |              |          |        |                                                 |
| 8_BIT_UNSIGNED                                               |                                       |              | $\sim$   |        |                                                 |
| Cellsize (optional)                                          |                                       |              |          |        |                                                 |
|                                                              |                                       |              |          |        |                                                 |
| Number of Bands                                              |                                       |              |          |        |                                                 |
|                                                              |                                       |              | 1        |        |                                                 |
| Mosaic Operator (optional)                                   |                                       |              |          |        |                                                 |
| LAST                                                         |                                       |              | $\sim$   | $\sim$ | V                                               |
| Mosaic Colorman Mode (ontional)                              |                                       |              |          |        | I                                               |
|                                                              | OK Cancel                             | Environments | ide Heln |        | Tool Help                                       |
|                                                              |                                       |              | ac nep   |        | - roundp                                        |

- e. Columns like Pixel Type, and Cell Size are optional. If providing any values in these columns, either give values that are default or values of the Input Rasters.
- f. Value of the row "Number of Bands" has to be entered as that of the Input Rasters (Here it is 1).
- g. Click Ok.
- h. The Newly Generated Mosaiced Raster (DEM) is shown below.

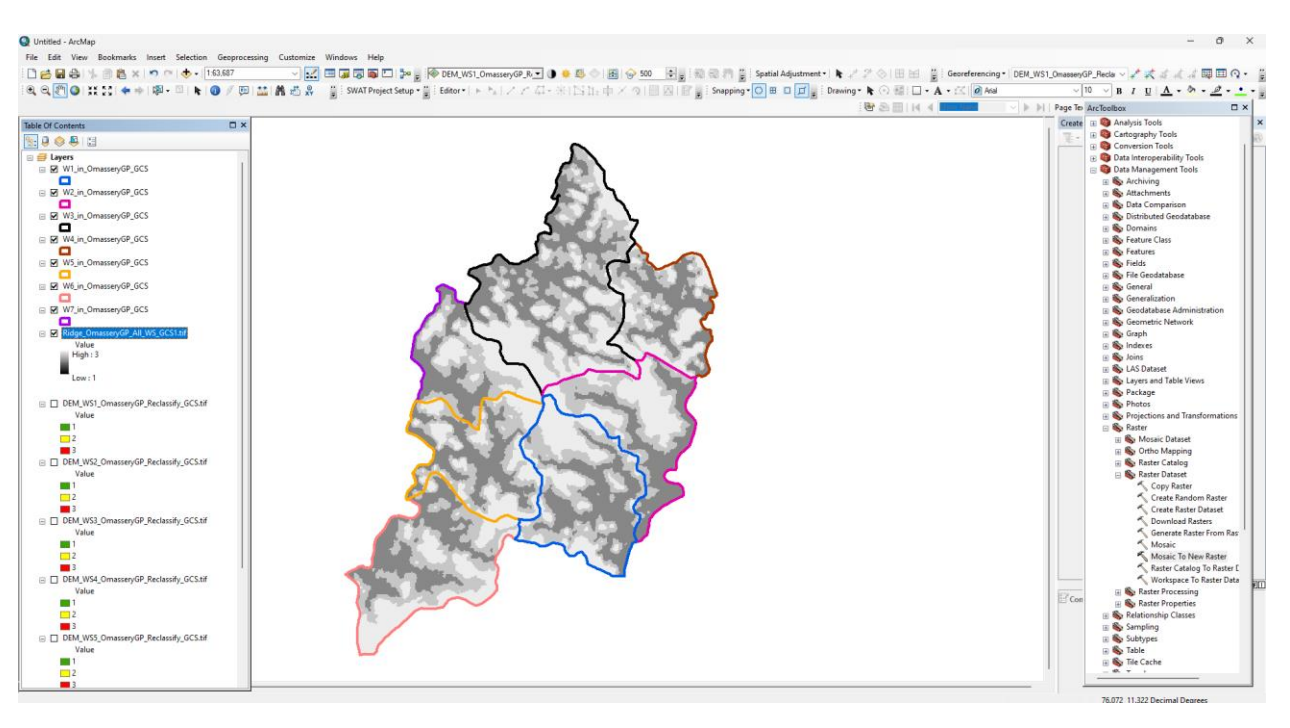

- 9. Clip the Newly Generated Mosaiced DEM with the Grama Panchayath Boundary.
  - a. Arc Tool Box → Input Raster (Input the Newly Mosaiced DEM) → Output Extend (Provide the Grama Panchayath Boundary) → Enable the "Use Input Feature for Clipping Geometry" → Output Raster Dataset (Select the desired folder) → Enable "Maintain Clipping Extend" → Ok.
  - b. An output will be generated as shown below.

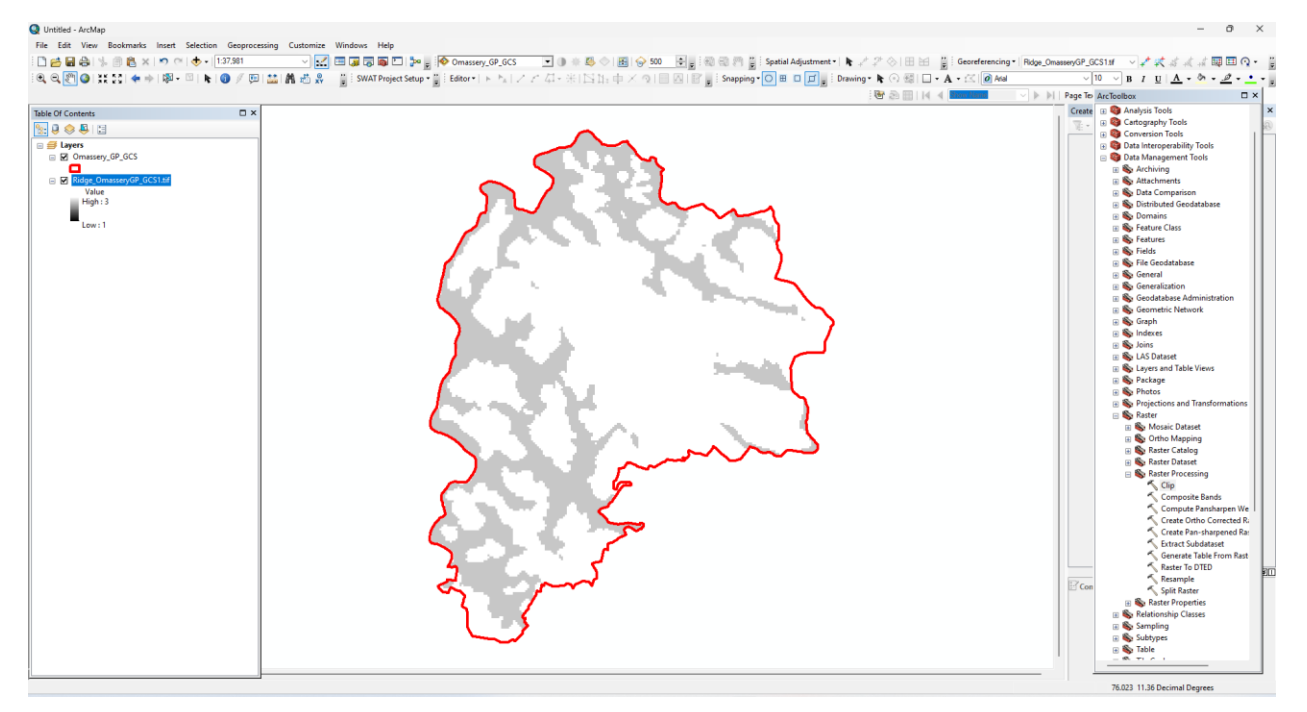

- 10. Assigning Green, Yellow, and Red Colours for the Lower, Middle, and Upper Ridge areas of the Grama Panchayath, respectively.
  - a. Right Click on the Newly Clipped DEM → Properties → Symbology → Colour Scheme → Provide Green-Yellow-Red Colour Combination, as shown below.
  - b. Find the Area of each Ridge (in Sq.km).
    - i. Right Click the DEM  $\rightarrow$  Open Attribute Table  $\rightarrow$  Add New Field "Area\_Sqkm"  $\rightarrow$  Assign "Float" to the Data Type  $\rightarrow$  Ok.
    - Right Click on the Heading "Area\_Sqkm" in the attribute Table → Field Calculator → In the VB Script Parser type the equation to get the area of each Class/Ridge.
    - iii. The equation is,  $Area_Sqkm = [count]*30*30/1000000$ .
    - iv. Since the Quantile Method was used, the area of all three classes (i.e., Lower, Middle, and Upper Ridge) will be almost the same.

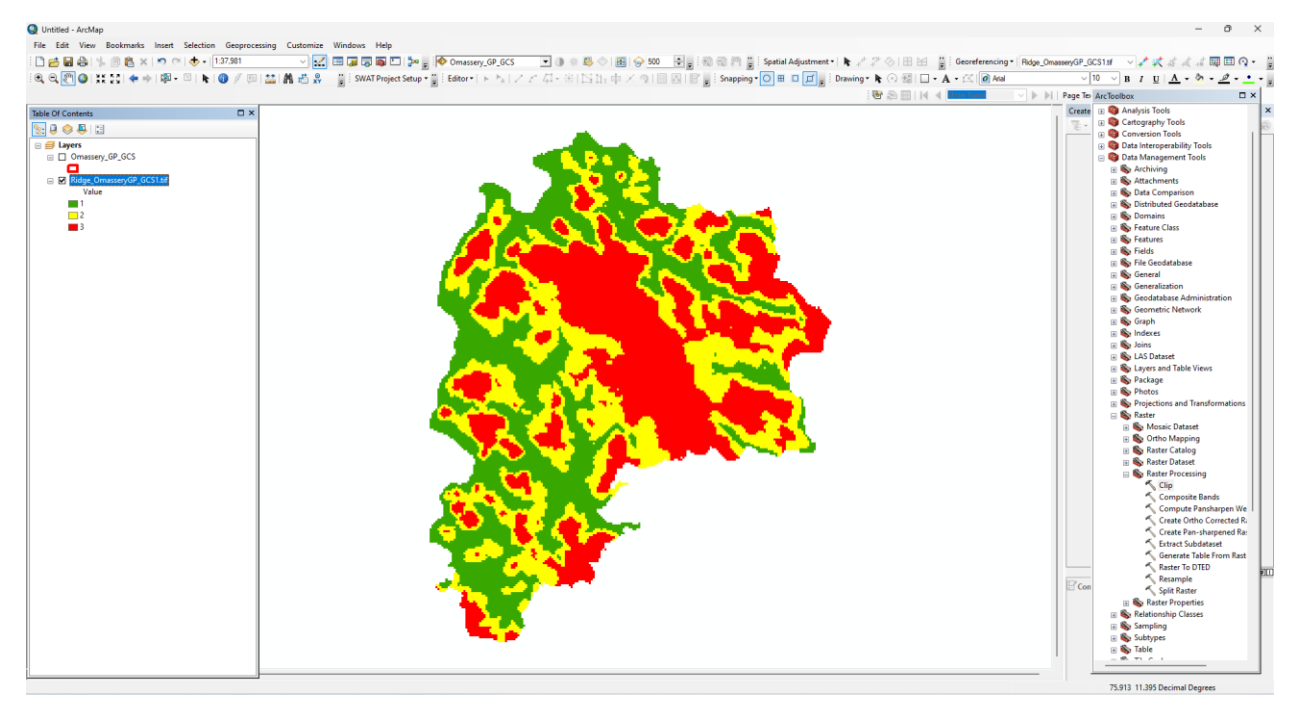

- 11. Convert the Colour Categorized DEM into KML.
  - a. ArcTool Box  $\rightarrow$  Conversion Tools  $\rightarrow$  To KML  $\rightarrow$  Layer to KML  $\rightarrow$  Select the Colour Categorized DEM as Input File  $\rightarrow$  Set Preferred Output Folder  $\rightarrow$  Click Ok.
- 12. Identifying in which part of the ridge the proposed works are going to be undertaken by the Grama Panchayath.
  - a. Make this KML File available to Grama Panchayaths and Open it in Google Earth.
  - b. Ask the Grama Panchayath Level Staff to Plot the Latitude and Longitude Value of the proposed work location, collected from the field, in Google Earth.
  - c. Mark the work as
    - i. Upper Ridge, if the proposed work falls in Red Colour,
    - ii. Middle Ridge, if the proposed work falls in Yellow Colour, and
    - iii. Lower Ridge, if the proposed work falls in Green Colour.